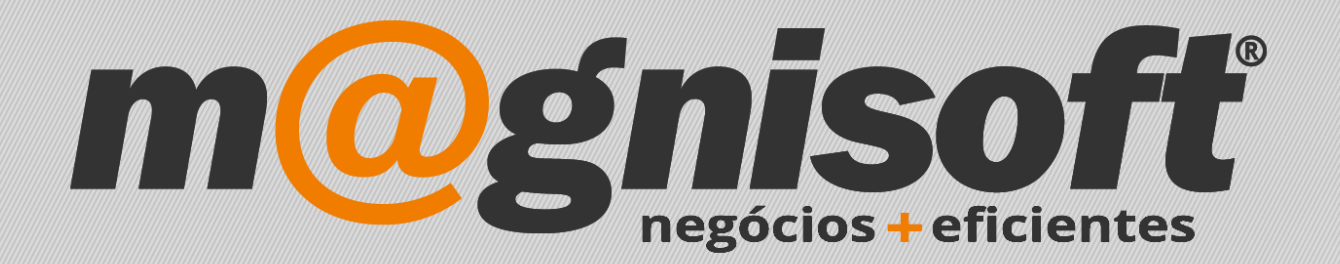

# OranGest

Ficha Técnica Nº 34

Descontos para Tipos de Clientes

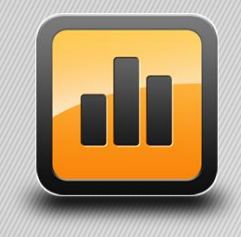

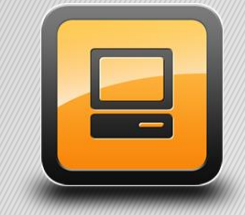

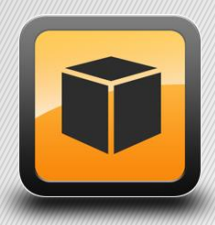

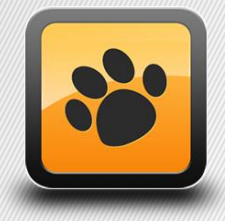

T: 21 452 70 84 W: magnisoft.pt | .com

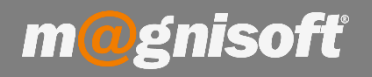

## Ficha Técnica Nº 34 – Descontos para Tipos de Clientes

#### Introdução:

Nesta ficha técnica vamos explicar como pode atribuir um desconto a um determinado tipo de cliente. Pode ter vários tipos de clientes e querer atribuir um desconto diferente a cada um deles.

Em primeiro lugar devemos configurar a tabela de tipos de clientes com os dados pretendidos. Neste exemplo, temos os seguintes tipos de cliente:

| Tabela de | e Tipos de E    | ntidades        |                  |                  |                |          |              | × |
|-----------|-----------------|-----------------|------------------|------------------|----------------|----------|--------------|---|
| $\oplus$  | $\bigcirc$      | D               | $\oslash$        | Θ                | ĪŌ             | (        | $\times$     |   |
| Inserir   | <u>G</u> uardar | <u>A</u> lterar | <u>C</u> ancelar | <u>E</u> liminar | Pré-visualizar | Exportar | <u>S</u> air |   |
|           |                 | Registo         | þ                |                  | Exteri         | ior      | Sistema      |   |
| * DESIGN  | AÇÃO            |                 |                  |                  |                |          |              | * |
| BOM       |                 |                 |                  |                  |                |          |              |   |
| EXCELE    | NTE             |                 |                  |                  |                |          |              |   |
| ▶ MAU     |                 |                 |                  |                  |                |          |              |   |
| MUITO     | BOM             |                 |                  |                  |                |          |              |   |
| MÉDIO     |                 |                 |                  |                  |                |          |              |   |
| RAZOÁ     | /EL             |                 |                  |                  |                |          |              |   |
|           |                 |                 |                  |                  |                |          |              |   |

Pode aceder a esta tabela directamente na ficha do cliente, ou em 'VENDAS->Tabelas->Tipos de Entidade'

Na ficha do cliente, essa tabela está disponível junto ao respectivo campo. Basta clicar no '#' para abrir a tabela:

| 1               | * MAGNISOFTWARE - SISTEMAS DE INFORMAÇÃO, LE | )А.             |                           |                        |                    |                | nacti | ivo? |
|-----------------|----------------------------------------------|-----------------|---------------------------|------------------------|--------------------|----------------|-------|------|
| Código          | Nome                                         |                 |                           |                        |                    |                |       |      |
| 🗏 Geral 🗒       | Anexos/Anotações 🗐 Orçamentos 🕚 Conta        | s Correntes     | Facturação 🖪 Encomen      | idas 📳 Guias 🗮 SM      | ISs                |                |       |      |
| Endereço        |                                              |                 | Comercial Contactos       |                        |                    |                |       |      |
| Morada:         | ALAMEDA BONIFÁCIO LÁZARO LOZANO, 13, 1C      |                 | Contribuinte: 50522       | 4470 🛈 🕇 D             | esconto Habitual:  |                |       | \$   |
|                 |                                              |                 | Preço de Venda: Preço     | de Venda 1 🔹 A         | niversário:        |                |       | -    |
| Código Postal   | : 2780-125 OFIRAS                            |                 | Condições de Pagamento:   | 30 DIAS À DATA DA FAC  | TURA               |                | -     | #    |
| Concelho:       | Oeiras                                       |                 | Forma de Pagamento:       | CHEQUE PRÉ DATADO      |                    |                | -     | #    |
| Distrito:       | Lisboa                                       | ·               | Moeda para Facturação:    | EURO                   |                    |                | -     | #    |
| E-Mail:         | geral@magnisoft.pt                           | 50              | Região:                   | CENTRO                 |                    | •              | X     | #    |
| Web:            | http://www.magnisoft.pt                      | 8               | Vendedor:                 |                        |                    | •              | X     | #    |
|                 |                                              |                 |                           |                        |                    | . 63-          |       | 1    |
| Diversos        | Conta Corrente 2ª Banco El Contactos 8       | -d Moradas Adic | Bilbete de Identidade     | ooo Campos do Utilizad | Ior 展到 Cartao Clie | nte 🚑 Descon   | tos   |      |
| Expediçao:      |                                              | ▼ X #           | Número:                   |                        | Isento de Iva.     | Isento de Taxa | as.   |      |
| Idioma:         |                                              | ▼ X #           | Arquivo:                  |                        | Em Regime de I     | VA de Caixa.   |       |      |
| Tipo de Cliente | EXCELENTE                                    | ▼ X #           | Data de Emissão:          | <b>.</b>               | IVA Isento:        |                | 1     |      |
| CAE             |                                              |                 |                           |                        |                    | ▼ X #          | 4     |      |
| CAL.            |                                              | <b>* A #</b>    | Retenção na Fonte:        | 25,00 🔹 Tipo de Rete   | enção: Retenção de | IRC            | •     |      |
| Profissão:      |                                              | ▼ X #           | Origem do Cliente:        |                        |                    | ▼ X #          |       |      |
| Categoria:      |                                              | ▼ X #           | Campanha:                 |                        |                    | ▼ X #          |       |      |
| Ligado a:       | ···· x                                       |                 | Gera documentos em for    | mato XML.              | Ignora promoçõe    | s de artigos.  |       |      |
|                 |                                              |                 | Ocultar este diente no PO | OS.                    |                    |                |       |      |

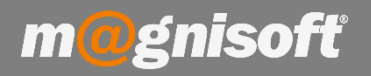

## Ficha Técnica Nº 34 – Descontos para Tipos de Clientes

Depois de definidos os dados da tabela de tipos de entidade, poderá então definir qual o tipo para cada cliente.

Depois disso, deverá aceder a 'STOCKS->Gestão de Preços' e escolher o separador 'PROMOÇÕES'

|   |                       | VENDA              | S COMPI                | RAS ST               | TOCKS              | TESOUR     | ARIA E                  | EXPLO | RAÇÃO               | UTILITÁRIO        | S SISTI             | EMA             | MANU               | TENÇÃO       |                        |                               |
|---|-----------------------|--------------------|------------------------|----------------------|--------------------|------------|-------------------------|-------|---------------------|-------------------|---------------------|-----------------|--------------------|--------------|------------------------|-------------------------------|
|   |                       |                    |                        | đ                    | h d                | ٩Ļ         | (R)                     | 1     |                     |                   | 1                   | ŀ               | **                 | [            | ₩<br>₩                 |                               |
|   | Ficha de<br>Artigos   | Lista d<br>Artigos | e Lista de<br>Referênc | e Consu<br>ias *     | ultas Ta           | belas<br>• | Gestão<br>de Preços     | Ge    | compostos           | gos Gest<br>Encom | tão de<br>nendas 🔻  | Orde<br>Produ   | em de<br>Ição ⇒    | Tran<br>de A | sferências<br>rmazém 👻 | Documentos<br>de Inventário * |
| 7 |                       |                    | Dados de /             | Artigos              |                    |            | -                       | -     | Gest                | ao de Artigo      | IS                  |                 |                    | Documen      | itos de Mo             | /imentação de Stocks          |
| G | J Início              | 🗐 Fich             | a de Artigos           | 🗐 Lista              | de Artigos         | S Fic      | ha de Clier             | ntes  | 🕤 Gestão            | de Preços         | Venda:              | s/Clien         | tes 🔇              | Lista de (   | lientes                |                               |
|   | $\mathbb{Y}$          |                    | C                      | Q                    |                    |            | <br>                    |       | 5                   | Ø                 | I.                  |                 | X                  | $\mathbf{X}$ |                        |                               |
|   | Filtro de D<br>Avança | ados .<br>do       | Actualizar<br>Dados    | Pesquisar<br>Artigos | Ficha do<br>Artigo | Reca<br>d  | lcular Preço<br>e Venda | DS .  | Processar<br>Preços | Processar<br>IVAS | Exporta<br>para Exc | ar In<br>cel de | nportar<br>e Excel | Sair         |                        |                               |
|   |                       |                    |                        | Principal            |                    |            |                         |       |                     | Process           | amento              |                 |                    | Sistema      |                        |                               |
| - | REÇOS                 | ROMOÇ              | ÕES                    |                      |                    |            |                         |       |                     |                   |                     |                 |                    |              |                        |                               |
| * | ID                    | ſ                  | DESIGNAÇÃO             |                      |                    | DATA de    | INÍCIO                  | DATA  | A de FIM            | INACTIVO?         | TIPO de O           | LIENTE          | NOME               | do TIPO de   | CLIENTE                | CATEGORIA do ARTIGO           |
| Ŷ |                       |                    |                        |                      |                    | - You      |                         |       |                     |                   |                     |                 |                    |              |                        | Clique aqui pa                |
| • |                       | 1                  |                        |                      |                    | 2018-03    | -14 00:00               | 2030  | -12-31 00:00        |                   |                     |                 | 6 EXCEL            | ENTE         |                        |                               |

Nessa grelha poderá definir as promoções que desejar. Neste caso deverá criar uma para cada tipo de cliente, e definir qual o desconto para cada tipo de cliente. Assim, escolha uma designação para a promoção, a data de início e a data de fim (para este exemplo devemos colocar uma data longínqua, neste exemplo colocámos 31-12-2030, pois será sempre utilizada). Depois, escolha o tipo de cliente e qual o desconto associado. Deverá criar tantas promoções quantos os tipos de cliente. Para inserir uma promoção, use os botões junto ao rodapé: + (para inserir); - (apagar). Use o botão com ícone do lápis para alterar uma promoção, e o botão azul com um visto no meio, para gravar.

| PREÇOS     | PROMOÇÕES          |                   |                |                  |           |                 |                         |              |
|------------|--------------------|-------------------|----------------|------------------|-----------|-----------------|-------------------------|--------------|
| * ID       | DESIGNAÇÃO         | DA                | TA de INÍCIO   | DATA de FIM      | INACTIVO? | TIPO de CLIENTE | NOME do TIPO de CLIENTE | CATEGORIA do |
| 9          |                    |                   |                |                  |           |                 |                         | Cliqu        |
| I          | 1 Desconto Cliente | es Excelentes 201 | 18-03-14 00:00 | 2030-12-31 00:00 |           |                 | 6 EXCELENTE             |              |
|            |                    |                   |                |                  |           |                 |                         |              |
| (44 - 44 - | <1de1 → → →        |                   | SB             |                  |           |                 |                         |              |
| ی admi     | inistrador         | 23 14/            | 03/2018        |                  | A 4290    | 5T7624557       | 😂 🔹 SEI                 | M SÉRIE      |

Movimente-se para a direita na grelha para visualizar os restantes campos. Na parte dos descontos defina um desconto para o tipo de cliente. Pode colocar 3 descontos. No nosso caso temos um desconto de 20%, no Desconto 1 (%). Pode também definir um desconto em valor no Desconto 3 (\$):

| ARTIGO | PREÇO | DESCONTO 1 (%) | DESCONTO 2 (%) | DESCONTO 3 (\$) |
|--------|-------|----------------|----------------|-----------------|
|        |       |                |                |                 |

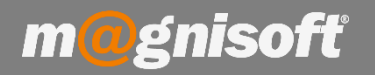

# Ficha Técnica Nº 34 – Descontos para Tipos de Clientes

A qualquer altura pode anular qualquer promoção. Pode colocá-la a 'INACTIVA' (caso não a pretenda apagar do sistema), ou pode mesmo removê-la, clicando no botão 'Apagar', junto ao rodapé.

| DESIGNAÇÃO                     | DATA de INÍCIO   | DATA de FIM      | INACTIVO? | TIPO de CLIENTE | NOME do TIPO de CLIE |
|--------------------------------|------------------|------------------|-----------|-----------------|----------------------|
| 1 Desconto Clientes Excelentes | 2018-03-14 00:00 | 2030-12-31 00:00 |           |                 | 6 EXCELENTE          |
|                                |                  |                  |           |                 |                      |
|                                |                  |                  |           |                 |                      |